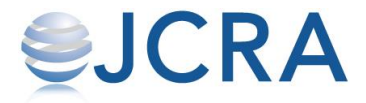

### 発注方法がWebに変更されます

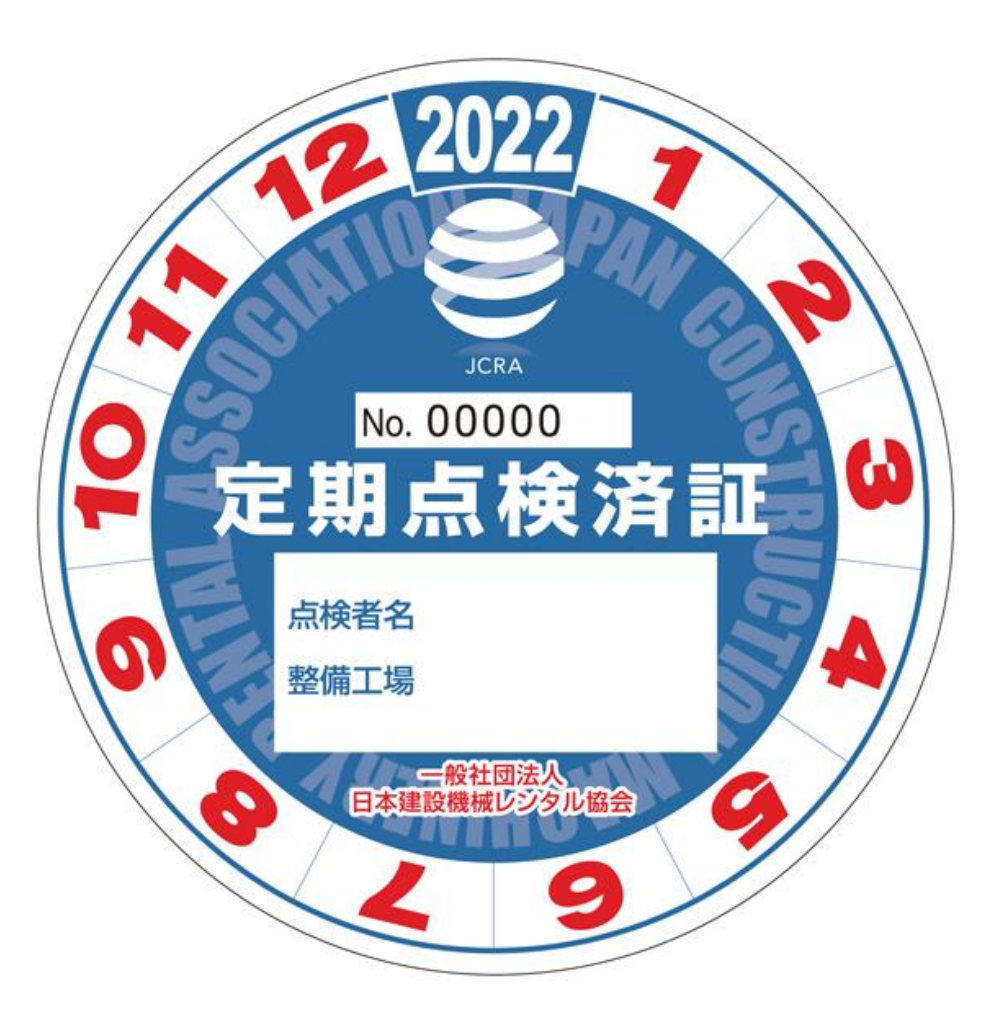

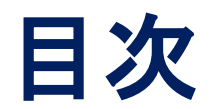

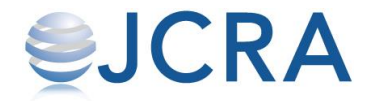

### 可発ステッカー等のご注文の手順が記載され ています。招待メールが届きましたらこの手順 に従って、ご注文をお願いします。

1. 注文・販売のフローと頒布価格
 2. 招待メールからのアカウントの設定手順
 3. ご注文方法
 4. お届け先の登録方法

ご質問等ございましたらホームページからお問い合わせください。

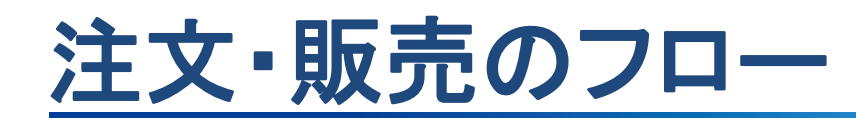

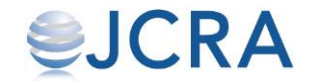

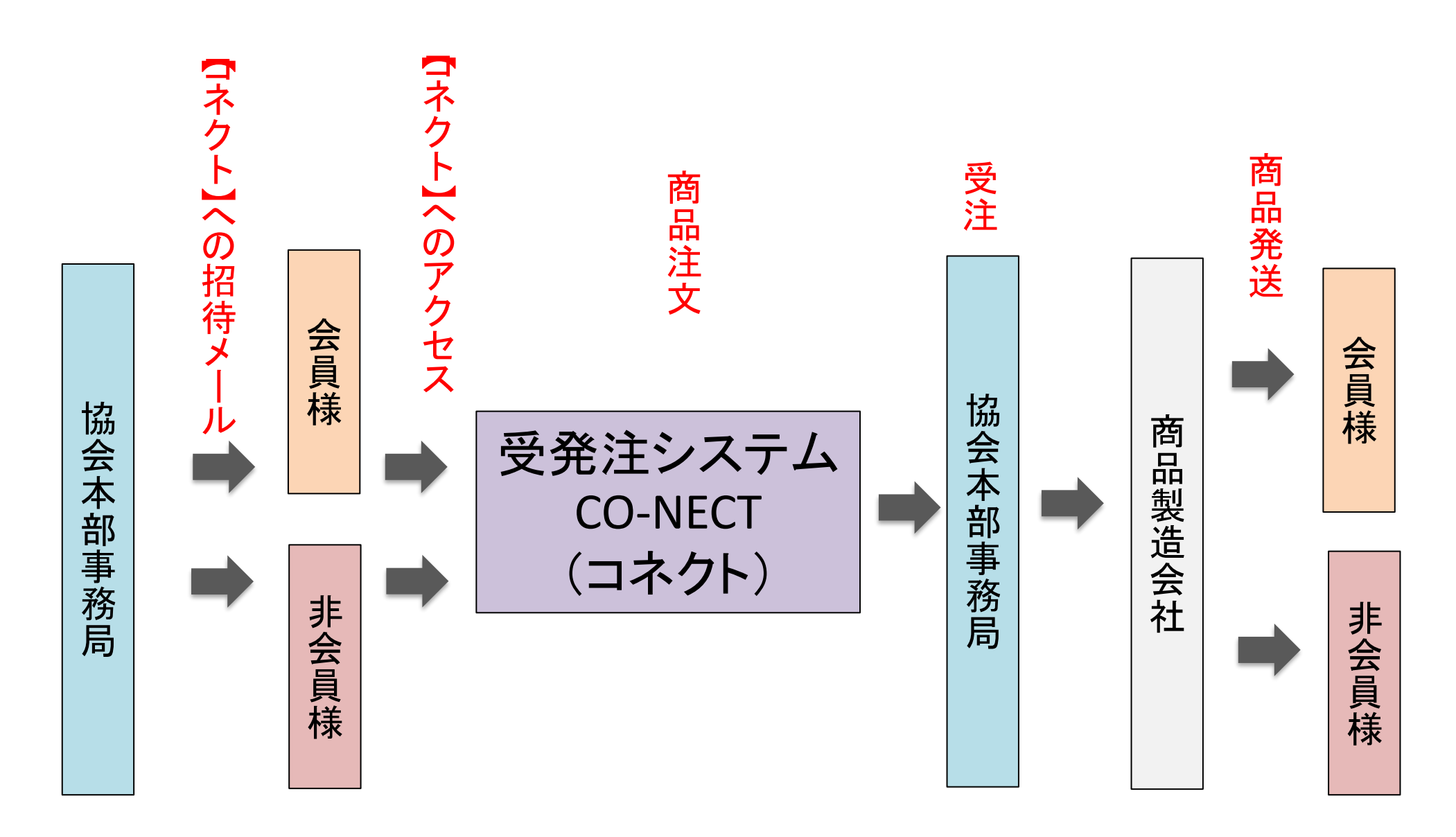

※招待メールは会員窓口担当者様へ送ります。

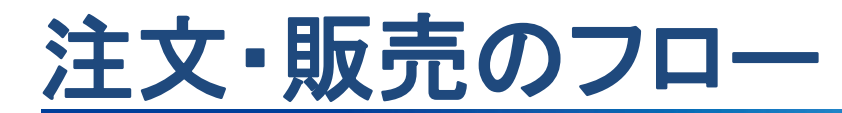

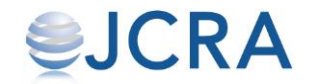

#### 可搬型発電機定期点検済証票(ステッカー)等のご注文 は<u>受発注システムCO-NECT</u>からお願いします。

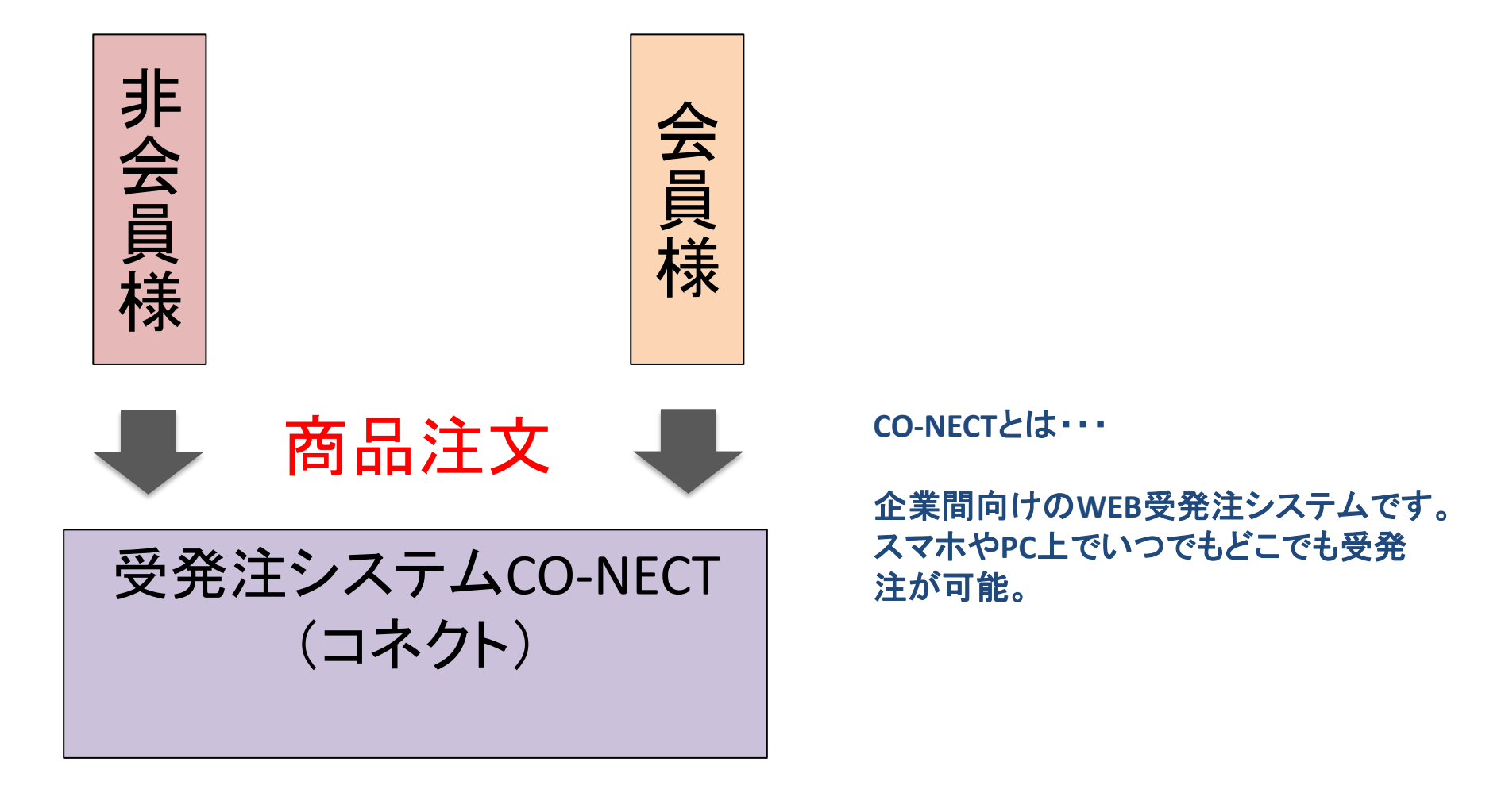

### CO-NECTへの招待メールとは・・・・

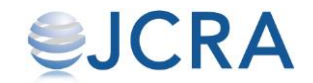

#### 受発注システムCO-NECTへアクセスし、アカウントを作成 していただくためのメールです。

| 一般社団法人 日本建設機械レンタル協会(本部事務局)から発注システムCO-NECT(コネクト)へ招待されました                                                                    |  |  |  |  |  |  |  |
|----------------------------------------------------------------------------------------------------|--|--|--|--|--|--|--|
| 受発注システムCO-NECT <sender@conct.jp><br/><sup> 歿先</sup></sender@conct.jp>                                                      |  |  |  |  |  |  |  |
| ① このメッセージの表示に問題がある場合は、ここをかり必つして Web ブラウザーで表示してください。<br>画像をダウンロードするには、ここをかり少します。プライバシー保護を促進するため、メッセージ内の画像は自動的にはダウンロードされません。 |  |  |  |  |  |  |  |
| ×                                                                                                    |  |  |  |  |  |  |  |
| 受発注システムCO-NECTへ招待されました                                                                                                    |  |  |  |  |  |  |  |
| 一般社団法人 日本建設機械レンタル協会さんから受発注システムCO-NECTへ招待されました。<br>「招待を開く」からCO-NECTへ参加しましょう。                                                |  |  |  |  |  |  |  |
| 一般社団法人 日本連設機械レンタル協会さんからのパッセージ                                                                                              |  |  |  |  |  |  |  |
| 可搬型発電機ステッカー等の注文                                                                                                    |  |  |  |  |  |  |  |
| 招待状を開く                                                                                                    |  |  |  |  |  |  |  |

# 招待メールは、会員窓口担当者様へお送りさせていただきます。

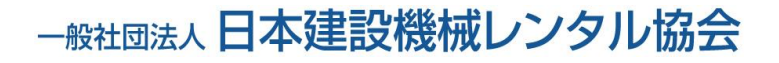

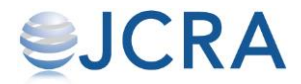

#### ステッカーの普及促進のため、頒布枚数で特別価格を設定していますので、 来年度分をまとめてご発注される事を推奨します。

| 商品                       | 会員  | 登録制度<br>登録業者 | 非会員   |
|--------------------------|-----|--------------|-------|
| 定期点検済証票(ステッカー)1枚         | 440 | 330          | 1,320 |
| 販売枚数による特別頒価格(1~499枚)     |     | 330          |       |
| 販売枚数による特別頒価格(500~999枚)   |     | 275          |       |
| 販売枚数による特別頒価格(1000~4999枚) |     | 220          |       |
| 販売枚数による特別頒価格(5000~9999枚) |     | 165          |       |
| 販売枚数による特別頒価格(10000枚以上)   |     | 110          |       |
| 定期点検記録表(月例・年次)1冊         | 660 | 550          | 1,980 |
| 定期点検記録表(負荷特性試験)1冊        | 600 | 550          | 1,980 |

ステッカー・定期点検記録表の価格(税込み)

#### 各種送料(税込み)

| ステッカー送料(1~300枚)         | 100   |
|-------------------------|-------|
| ステッカー送料(300枚以上)         | 1,000 |
| 定期点検記録表送料(月例・年次・負荷)1~5冊 | 100   |
| 定期点検記録表送料(月例·年次·負荷)6冊以上 | 1,000 |

※送料は商品毎にかかります。

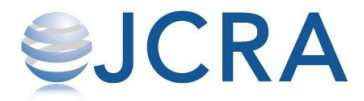

## 招待メールからのアカウント設定手順

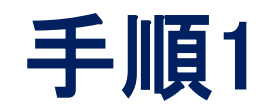

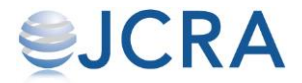

#### 【招待状を開く】から入ってください。

| 一般社団法人 日本建設機械レンタル協会(本部事務局)から発注システムCO-NECT(コネクト)へ招待されました                                                                                        |
|----------------------------------------------------------------------------------------------------|
| 受発注システムCO-NECT <sender@conct.jp><br/><sup>宛先</sup></sender@conct.jp>                                                                           |
| <ol> <li>このメッセージの表示に問題がある場合は、ここをクリックして Web ブラウザーで表示してください。<br/>画像をダウンロードするには、ここをクリックします。プライバシー保護を促進するため、メッセージ内の画像は自動的にはダウンロードされません。</li> </ol> |
|                                                                                                    |
| ×                                                                                                    |
| 受発注システムCO-NECTへ招待されました                                                                                                    |
| 一般社団法人 日本建設機械レンタル協会さんから受発注システムCO-NECTへ招待されました。<br>「招待を開く」からCO-NECTへ参加しましょう。                                                                    |
| 一般社団法人 日本建設機械レンタル協会さんからのメッセージ                                                                                                    |
| 可搬型発電機ステッカー等の注文                                                                                                    |
| <mark>招待状を開く</mark>                                                                                                    |
|                                                                                                    |

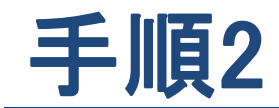

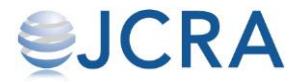

#### 表示された内容にお間違いがないかをご確認していただき、 下へスクロールしてください。

|    | © CO-NECT                                                                                                    |
|----|----------------------------------------------------------------------------------------------------|
| お得 | <b>清意様専用会員登録</b>                                                                                             |
|    | WELCOME TO CO-NECT                                                                                           |
|    | 一般社団法人日本建設機械レンタル協会 様                                                                                         |
|    | この度はCO-NECTご利用ありがとうございます!<br>一般社団法人 日本建設機械レンタル協会様の方でセットアップがすでに完了しているため、 今す<br>ぐご利用いただけます。<br>快適な発注をはじめましょう!! |
|    | ※既にCO-NECTご利用の場合はログインしてから再度「招待状を開く」のURLにアクセスしてください。                                                          |
|    | 事業者情報                                                                                                    |
|    | ※変更はログイン後管理画面から可能です                                                                                          |
|    | 事業者名                                                                                                    |
|    | 一般社団法人日本建設機械レンタル協会                                                                                           |
|    | 住所                                                                                                    |
|    | 〒1010038<br>車克都千代田区神田美倉町12-1                                                                                 |

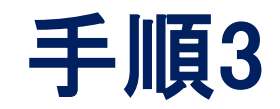

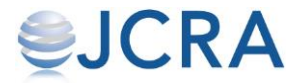

#### ログインパスワードを設定し、利用規約に図を入れてください。

| 個人アカウント情報                        |            |             |
|----------------------------------|------------|-------------|
| お名前                              |            |             |
|                                  | この時点で設定される | ますので、パスワードは |
| メールアドレス                          |            |             |
|                                  |            |             |
| ログインパスワード                        |            |             |
| 半角英数6文字以上で設定                     |            |             |
| ログインパスワード(確認)                    |            |             |
| 半角英数6文字以上で設定                     |            |             |
| リ <u>用規約</u> 、プライバシーポリシーに同意して登録し | します。       |             |
| 利用開始                             |            |             |

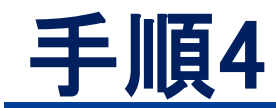

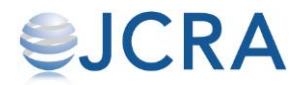

#### アカウント作成完了です。 【発注する】からご注文にお入りください。

|                            | ြ ငဝ                                     | -NECT                                    |                |
|----------------------------|------------------------------------------|------------------------------------------|----------------|
| 一般社団法人日本建設構                | 戦械レンタル協会 / <sup></sup>                   |                                          | ID : BZQ-49372 |
| く発注                        | <b>し</b><br>する                           | <b>空</b><br>発注履歴                         |                |
|                            | ご登録ありが<br>このたびはCO-NECTへのご<br>ご注文は「発注する」カ | とうございます<br>登録ありがとうございます。<br>^らカンタンに行えます! |                |
| お知らt<br>2021/08/:          | (La                                      |                                          |                |
| 【重要】                       | 1                                        | US I                                     | >              |
| 2021/08/:<br><b>2021/0</b> | WELC                                     | COME                                     | >              |
| 2021/07/02 16:00           |                                          |                                          |                |

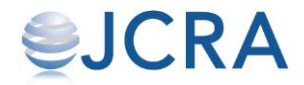

## ご注文方法

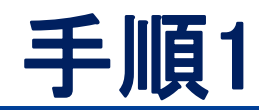

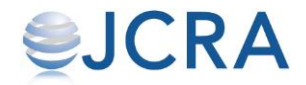

#### ログインページにアクセスし、ログインをする。 https://conct.jp/auth/login

| © CO-NECT                   |  |
|-----------------------------|--|
| メールアドレスでログイン                |  |
| メールアドレス Mail@sample.com     |  |
| <b>パスワード 必須</b><br>パスワードを入力 |  |
| ログイン                        |  |
| パスワードを忘れた場合                 |  |

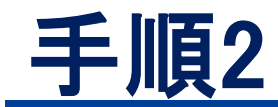

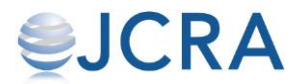

#### 【発注する】からお入りください。

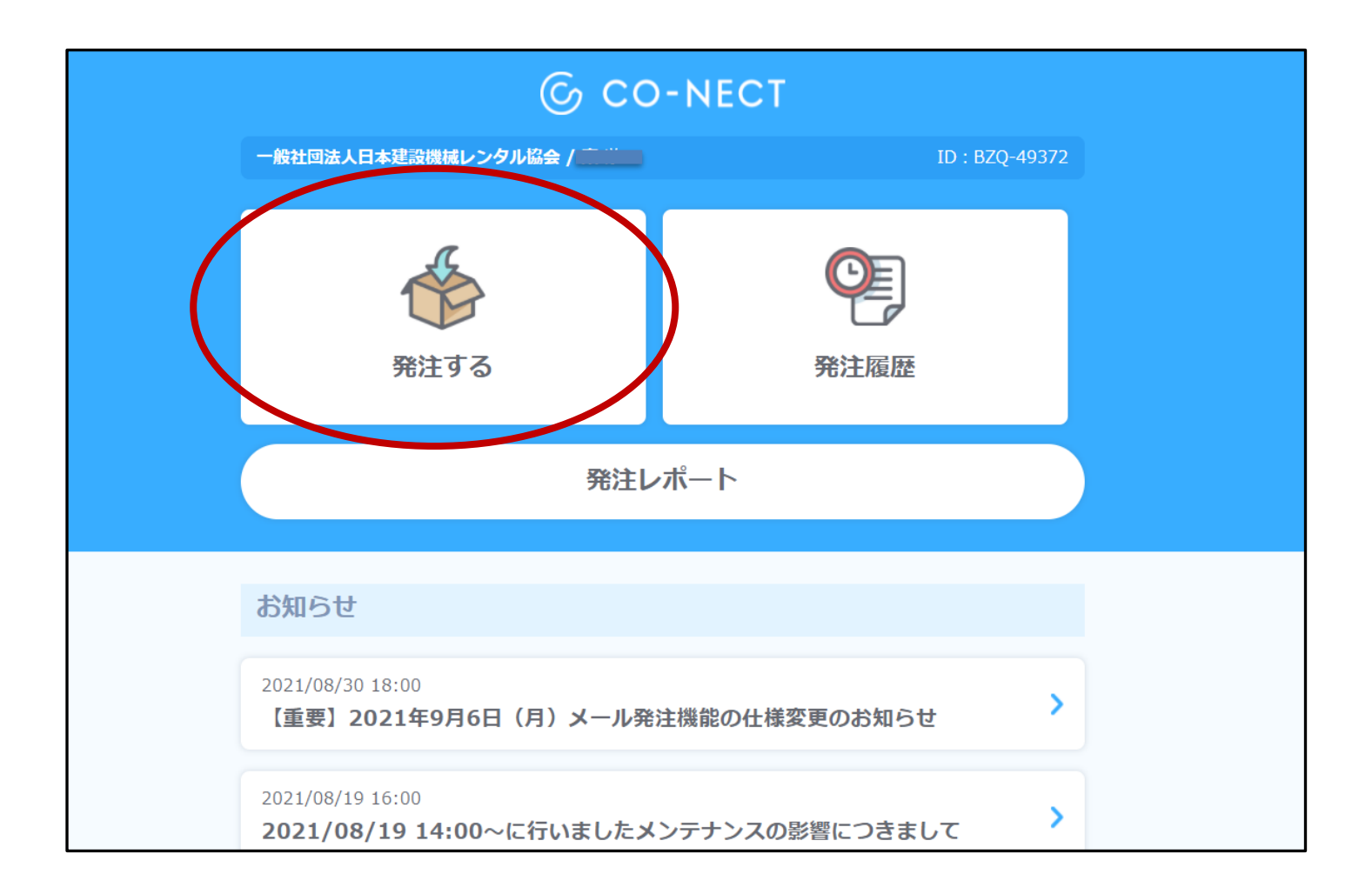

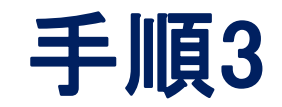

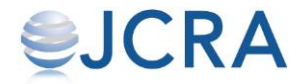

#### 表示されているフォームを選択してください。

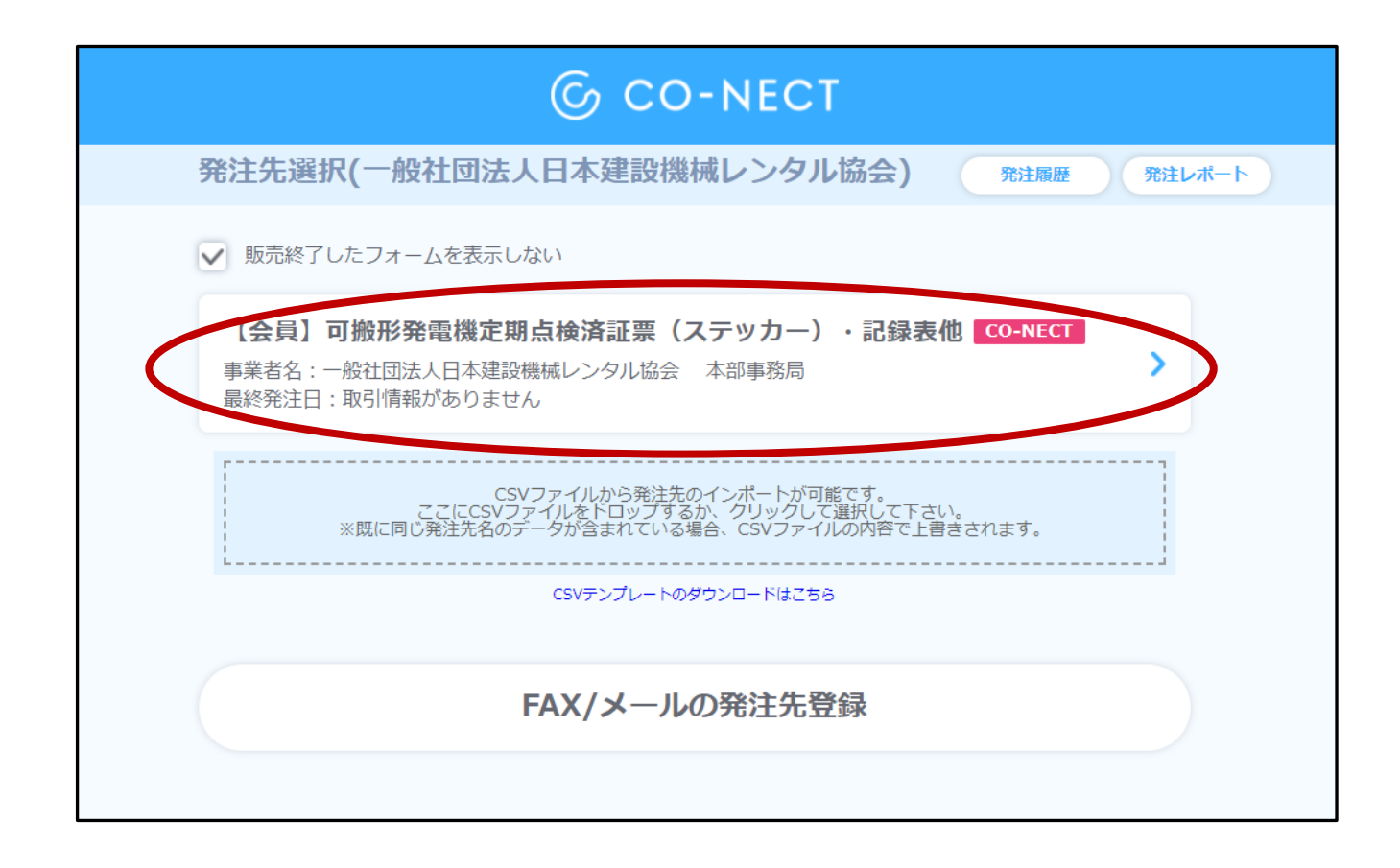

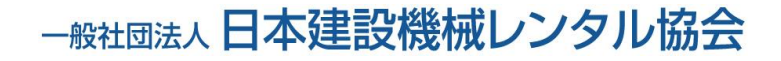

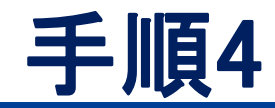

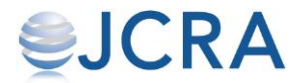

#### 購入商品の注文数をご入力ください。

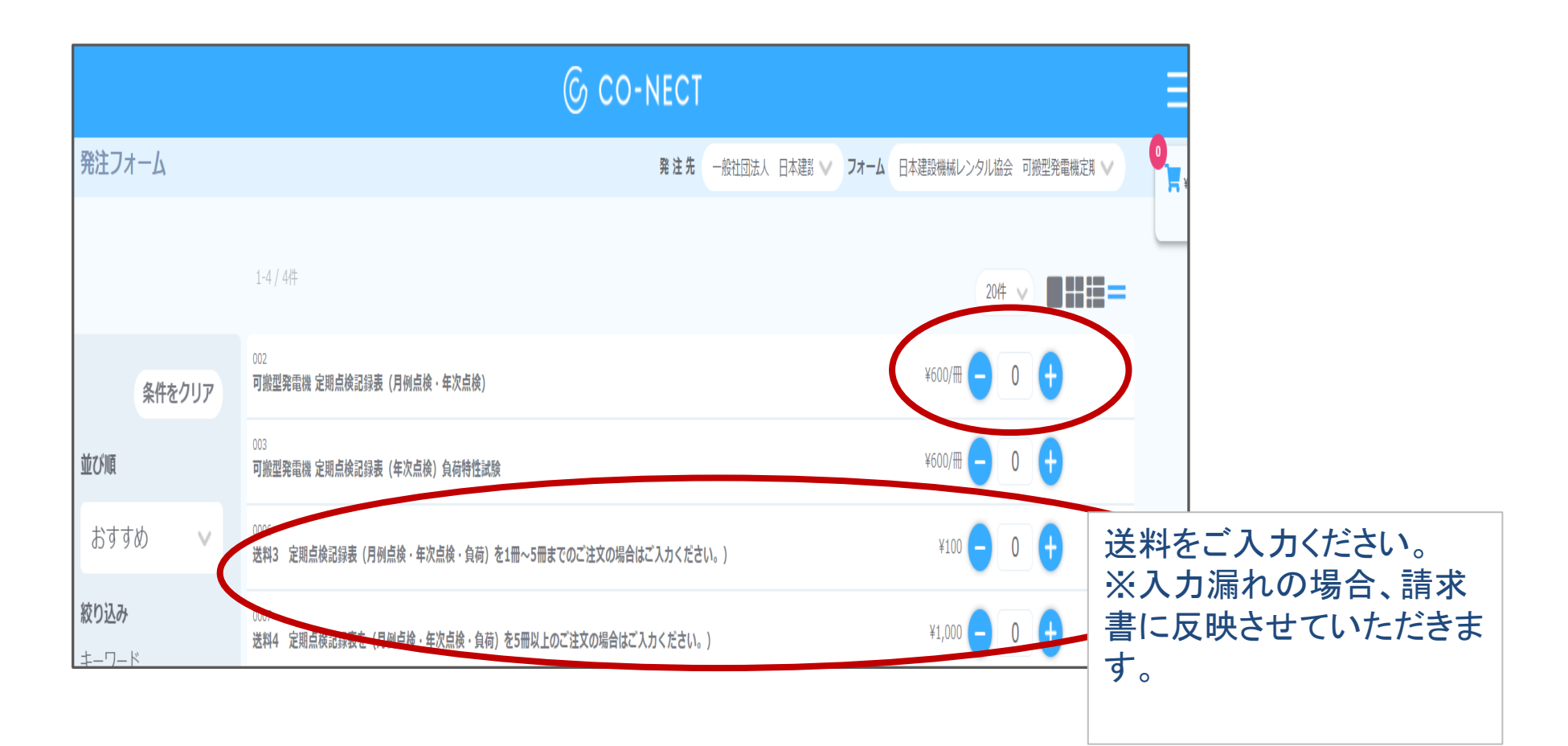

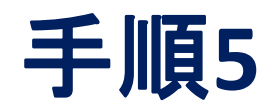

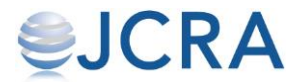

#### カートに商品が入りますのでご確認ください。

| ୍ତ ଏ             | CO-NECT     |        |        |      |                        |      |
|------------------|-------------|--------|--------|------|------------------------|------|
|                  | 発注先         | 一般社団法人 | 日本建設 🗸 | フォーム | 【会員】可搬形発電機定期点検済証票(ステット |      |
|                  |             |        |        |      | 20件 🗸 🔲 📑 🚍 💳          | ¥540 |
| カー)              |             |        |        |      | ¥400 — 1 +             |      |
| の場合はご入力ください。)    |             |        |        |      | ¥100 — 1 🕂             |      |
| 含はご入力ください。)      |             |        |        |      | ¥1,000 - 0 +           |      |
| 検・年次点検)          |             |        |        |      | ¥600 🗕 0 🕂             |      |
| 性試験)             |             |        |        |      | ¥600 🗕 0 🕂             |      |
| 負荷)を1冊~5冊までのご注文  | の場合はご入力ください | ,)°    |        |      | ¥100 🗕 0 🕂             |      |
| 後・負荷)を6冊以上のご注文の場 | 景合はご入力ください。 |        |        |      | ¥1,000 🗕 0 🕂           |      |

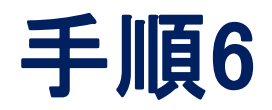

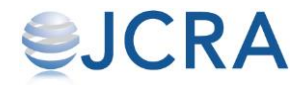

# 下へスクロールすると【発注確認画面へ】ボタンが表示されていますので、クリックをして次ページへ進んでください。

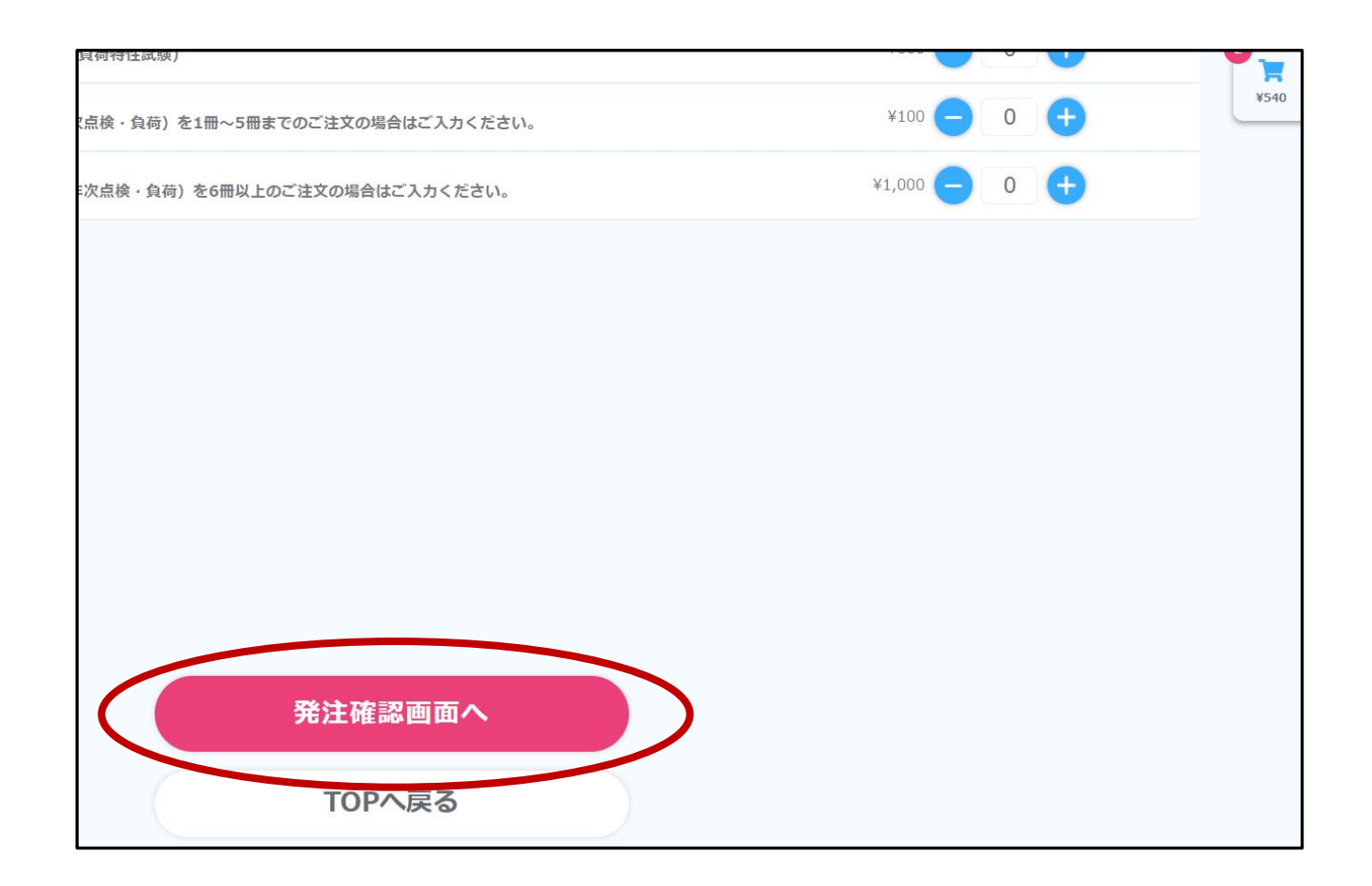

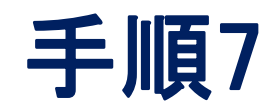

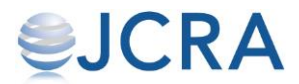

| 商品 | 商品の送り先を選択、又はご                |                     |                 | 「登録く             | ださい。             |        | ー度の注文で選択できる【お届け先】<br>は、1箇所です。  |                              |   |
|----|------------------------------|---------------------|-----------------|------------------|------------------|--------|--------------------------------|------------------------------|---|
|    |                              |                     |                 | 新たに【お<br>場合はコ    | 5届け先】を登<br>チラから。 | 録する    | 既に登録済みの<br>はプルダウンです<br>ので候補から選 | 【お届け先】<br>長示されます<br>択してください。 |   |
| 3  | 発注品目確認                       |                     |                 |                  |                  |        |                                |                              | J |
|    | 10%対象(税込)                    | ¥440<br>(內消費税等 ¥40) | 【送料について】送料がかかる場 | 合は、送料を加算して請求させてい | いただきますのでご了承ください。 | 発注先    |                                |                              |   |
|    | 消費税対象外                       | ¥100                |                 |                  |                  | 一般社団法人 | 、日本建設機械レンタル協会                  |                              |   |
|    | 合計(税込)                       | ¥540<br>(內消費税等 ¥40) |                 |                  | C                | お届け生   | たを登録する                         |                              |   |
|    | 発注詳細(2)                      |                     |                 |                  | <b>C</b>         | 一般社団   | 法人日本建設機械レンタル協会                 |                              |   |
|    | 【会員】可搬形発電機<br>—)             | 定期点検済証票(ステッカ        | 単価:¥400         | 数量:              |                  | 備考     |                                |                              |   |
|    |                              |                     |                 |                  |                  | 備考を入   | . <b></b> л                    |                              |   |
|    | 送料1 (ステッカーを1)<br>合はご入力ください。〕 | 枚~300枚までのご注文の場<br>) | 単価:¥100         | 数量:              |                  |        |                                |                              |   |
|    |                              |                     |                 |                  |                  |        | 2品注文する                         |                              |   |
|    |                              |                     |                 |                  |                  |        | 内容を変更する                        |                              |   |

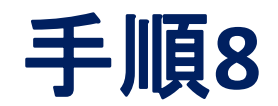

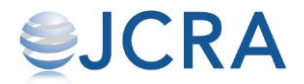

#### 【注文する】ボタンを押すと注文が確定されます。

| 発注品目確認                     |                      |                                                |     |                  |                     |
|----------------------------|----------------------|------------------------------------------------|-----|------------------|---------------------|
| 10%対象(税込)                  | ¥440<br>(広道費税等 ¥40)  | 【送料について】送料がかかる場合は、送料を加算して請求させていただきますのでご了承ください。 |     | いただきますのでご了承ください。 | 発注先                 |
| 消費税対象外                     | ¥100                 |                                                |     |                  | 一般社団法人 日本建設機械レンタル協会 |
| /13541/0/3967/1            | VE40                 |                                                |     |                  |                     |
| 合計(税込)                     | +340<br>(内消費税等 ¥40)  |                                                |     |                  | お庙け先<br>お庙け先を登録する   |
| 発注詳細(2)                    |                      |                                                |     |                  | 一般社団法人日本建設機械レンタル協会  |
| 【会員】可搬形発電機<br>—)           | 幾 定期点検済証票(ステッカ       | 単価:¥400                                        | 数量: |                  | 備考                  |
|                            |                      |                                                |     |                  | 備考を入力               |
| 送料1 (ステッカーを1<br>合はご入力ください。 | 1枚~300枚までのご注文の場<br>) | 単価:¥100                                        | 数量: |                  |                     |
|                            |                      |                                                |     |                  |                     |
|                            |                      |                                                |     |                  | 2品注文する              |
|                            |                      |                                                |     |                  | 内容を変更する             |
|                            |                      |                                                |     |                  |                     |

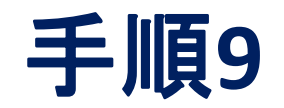

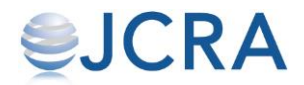

| © CO-NECT                                                                            |  |
|--------------------------------------------------------------------------------------|--|
| します しっぽう こうしゅう こうしゅう こうしゅう こうしゅう こうしん こうしん こうしん ひんしん ひんしん ひんしん ひんしん ひんしん ひんしん ひんしん ひ |  |
| 発注履歴を見る                                                                              |  |
| 発注フォームへ戻る                                                                            |  |
|                                                                                      |  |

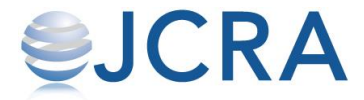

## お届け先の登録方法

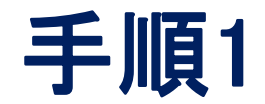

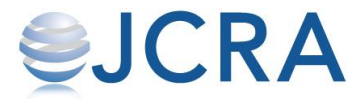

#### TOP画面にあるメニューを選択します。

| ြ co-nect          |                  |  |  |
|--------------------|------------------|--|--|
| 一般社団法人日本建設機械レンタル協会 | ID : BZ          |  |  |
| <b>後</b><br>発注する   | <b>空</b><br>発注履歴 |  |  |
| 発注し                | <b>/</b> ポート     |  |  |

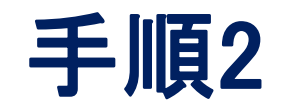

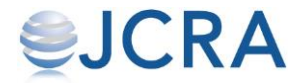

#### 【お届け先管理】を選択します。

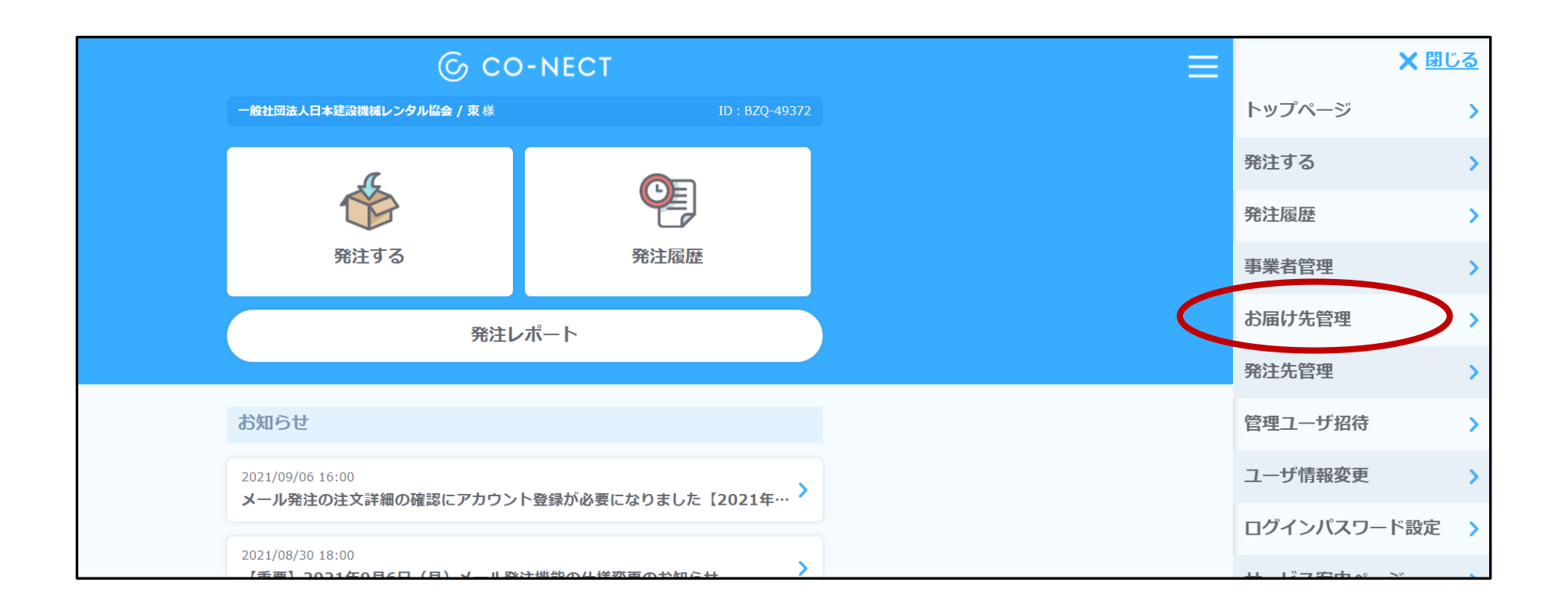

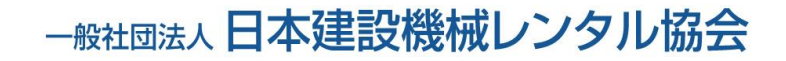

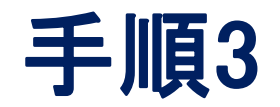

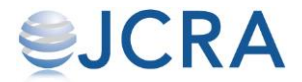

# 【新しいお届け先を登録する】を選択します。 複数の登録が可能です。

|                              | © CO-NECT    | Ξ |
|------------------------------|--------------|---|
| お届け先リスト管理                    |              |   |
| 一般社団法人日本建設<br>電話番号:332550511 | 幾械レンタル協会     |   |
|                              | 新しいお届け先を登録する |   |
|                              |              |   |

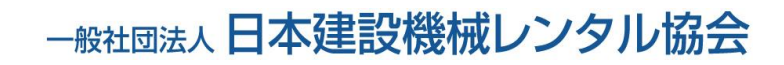

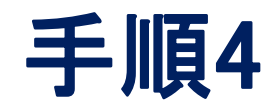

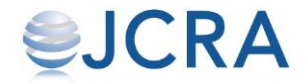

#### 必須項目をすべて入力し、【登録する】ボタン を選択します。

| 例)千代田区            |
|-------------------|
| 町名、番地 必須          |
| 例)内幸町1-1-6        |
| 建物名(階数・部屋番号)      |
| 例) OOビルB2階        |
| 電話番号 必須           |
| 03 - 0000 - 0000  |
| 業態 必須             |
| 例)ダイニングバー、旅館、アパレル |
|                   |
| 登録する              |
| 戻る                |

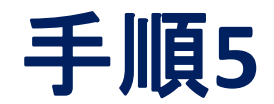

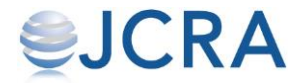

### 登録が完了です。

| © CO-NECT                       |  |
|---------------------------------|--|
| <b>じまえ</b><br>お届け先情報の登録が完了しました。 |  |
| このまま発注を進める                      |  |
| トップページに戻る                       |  |